### GPS-equipped digital 4-point real-time leak noise correlator Model: LC-5000 Simple Operation Manual <Basic Correlation Method>

2023.07.26 (E) ver.5.0

(1) Attach the antenna or antenna base with cable + antenna to the preamplifier, and turn on the power of the main unit and the preamplifiers.

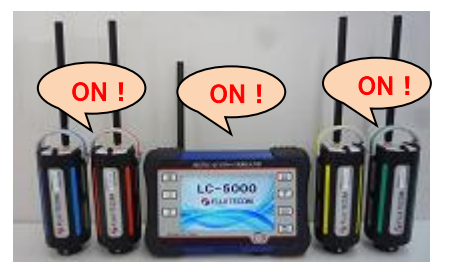

(2) Check the following on the main unit screen.

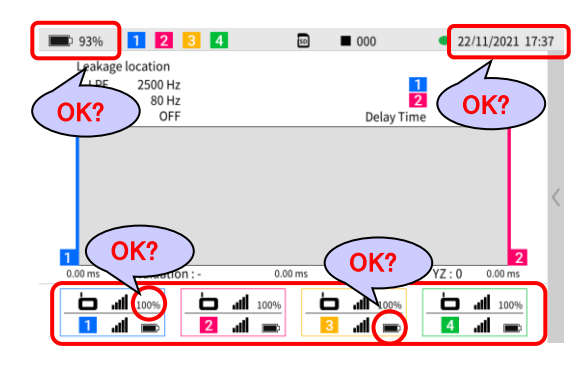

During daylight saving time, tap 'Equipment Settings' from the menu and enable daylight saving time.

|                 | Menu                   |
|-----------------|------------------------|
| Save            | Recording              |
|                 | Data processing        |
| FFT screen      | Logger-data collection |
| Pipe conditions | White-noise method     |
| Logger mode     | Equipment setting      |

| <b>6</b> 4%  | 1 2 3           | 4               | 9                | 09/11/      | 2022 09:20  |           |
|--------------|-----------------|-----------------|------------------|-------------|-------------|-----------|
| E            | quipment settin | g               | _                |             |             |           |
|              | System info     | mation          | Display          |             |             |           |
|              | Date & time     |                 | 09/11/2022 09:20 | DST OFF     |             |           |
|              | Language        |                 | English          | $\bigwedge$ |             |           |
|              | Date & year     | display order   | dd/mm/yyy        | Тар         |             |           |
|              | Luminance       |                 |                  | $\sim$      |             |           |
|              | Power savin     | g               | 60               | min.        |             |           |
| C            | ommon setting   |                 |                  |             |             |           |
|              | Radio chann     | el              | 5                |             |             |           |
|              | Time zone       |                 | UTC+01:00        | Adju        | st time     | zone      |
|              |                 |                 |                  | befo        | re turn     | ing on DS |
|              |                 |                 |                  |             |             |           |
| <b>E</b> 64% | 1 2 3           | 4               | 50               | 09/11       | /2022 10:20 |           |
|              | Equipment setti | ng              |                  |             |             |           |
|              | System inf      | ormation        | Display          |             |             |           |
|              | Date & tim      | e               | 09/11/2022 10:20 | DST ON      |             |           |
|              | Language        |                 | English          |             |             |           |
|              | Date & yea      | r display order | dd/mm/yyyy       |             |             |           |
|              | Luminance       | •               | × ^              |             | <           |           |
|              | Power savi      | ng              | 60               | min.        |             |           |
|              | Common setting  | ļ               |                  |             |             |           |
|              | Radio char      | inel            | 5                |             |             |           |
|              | Time zone       |                 | UTC+01:00        |             |             |           |
|              |                 | The die         | nlav chanc       | tos to D    |             | and       |
|              |                 | the sta         |                  |             |             | Maria     |
|              |                 | the clo         | ск адуалсе       | es by or    | ie nour     | . You     |
|              |                 | will no         | t be able to     | o chang     | e the ti    | me        |
|              |                 | zone a          | t this stage     |             |             |           |

(3) Press the preamplifier switch to check and set the preamplifier conditions.

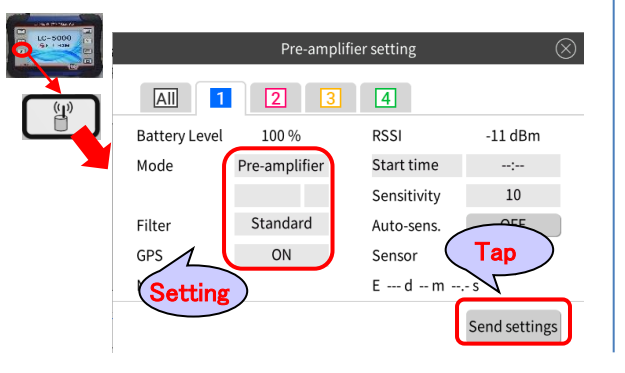

(4) If the antenna is attached directly to the preamplifier, replace the antenna of the preamplifier with the antenna base of the extension cable, and set up the preamplifier and antenna.

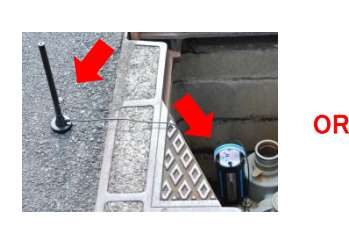

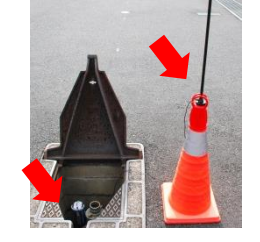

(5) Press the filter switch to set the filter items.

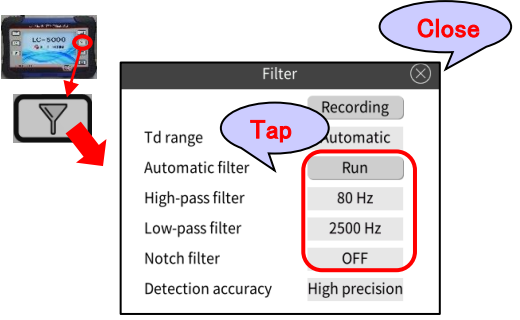

When the auto filter is executed, select the leak position detection screen from the menu.

| C-500 | Men                  | nu of FFT screen 🛞     |
|-------|----------------------|------------------------|
|       | (Тар)                | Recording              |
|       | Display support      | Data processing        |
|       | Leak location screen | Logger-data collection |

## GPS-equipped digital 4-point real-time leak noise correlator Model: LC-5000 Simple Operation Manual <Basic Correlation Method>

#### 2023.07.26 (E) ver.5.0

(6) Press the correlation switch to start the

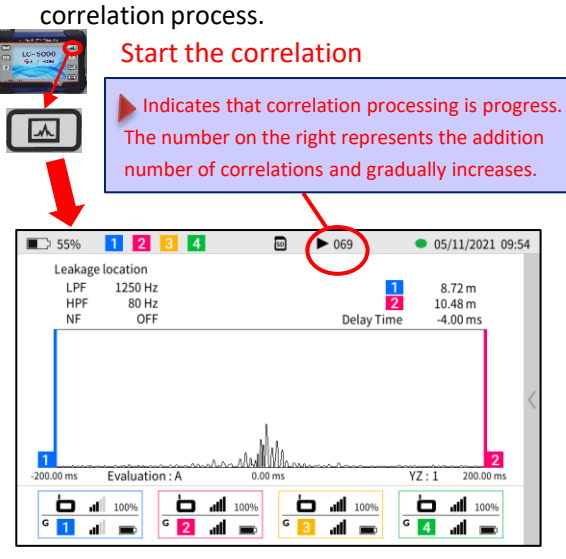

(7) After confirming the waveform, press the correlation switch to stop the correlation and tap the graph

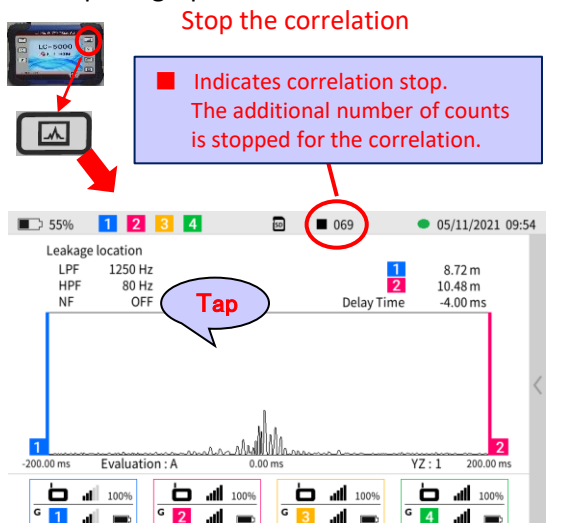

(8) Switch to the multiple correlation screen. To set the piping conditions, check the combination of preamplifiers that are correlated, and tap the screen.

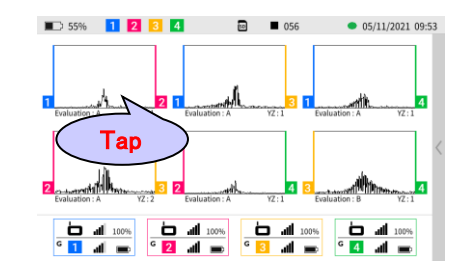

(9) Be switched to the single screen of correlation again.

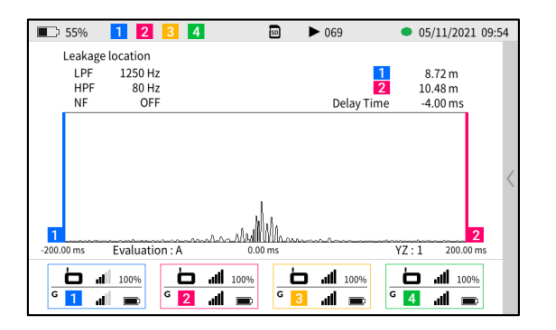

(10) Press the "Setting pipe conditions" switch to set the piping conditions.

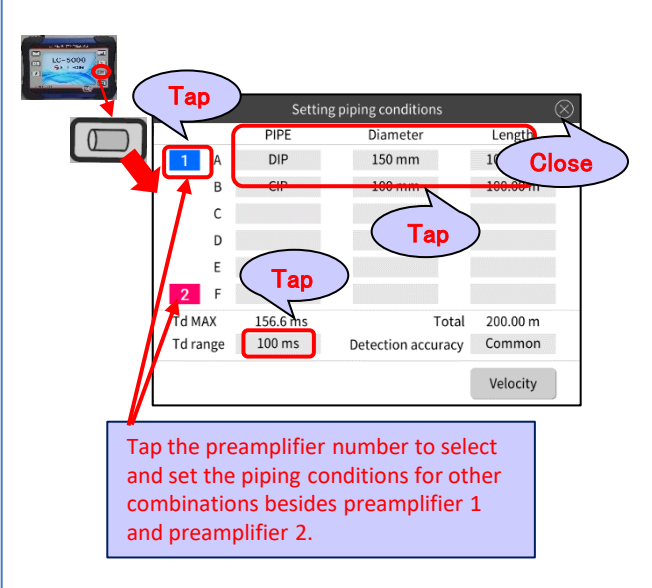

(11) Press the correlation switch again to start the correlation process.

#### Start correlation

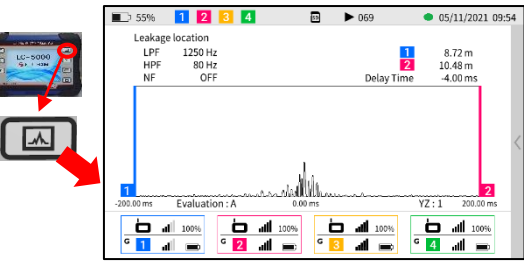

### GPS-equipped digital 4-point real-time leak noise correlator Model: LC-5000 Simple Operation Manual <Basic Correlation Method>

2023.07.26 (E) ver.5.0

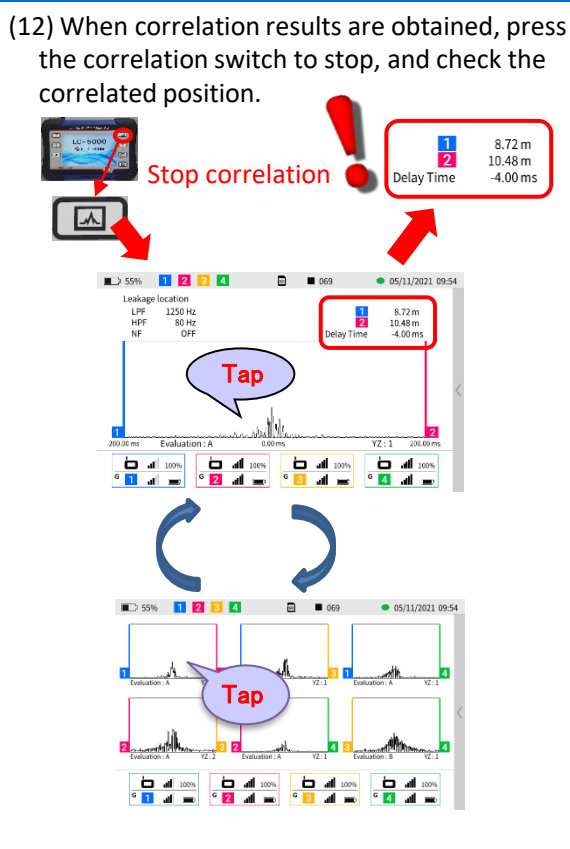

(13) Save to SD card.

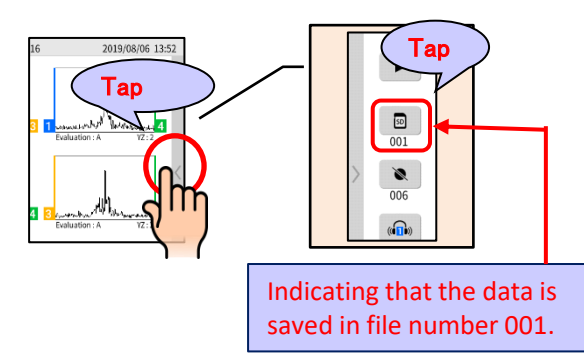

|                                                                       |                                                                                                    | Menu                                                 |
|-----------------------------------------------------------------------|----------------------------------------------------------------------------------------------------|------------------------------------------------------|
|                                                                       | Save                                                                                                 | RenTap                                               |
|                                                                       | Display support                                                                                      | Data processing                                      |
|                                                                       | FFT screen                                                                                           | Logger-data collection                               |
|                                                                       | Pipe conditions                                                                                      | White-noise method                                   |
|                                                                       | Logger mode                                                                                          | Equipment setting                                    |
|                                                                       |                                                                                                    |                                                      |
|                                                                       |                                                                                                    |                                                      |
|                                                                       | White-noise data<br>Recording data<br>SD card format                                                 |                                                      |
|                                                                       | White-noise data Recording data SD card format                                                       | presents the saved data.                             |
| <b>D</b> 82%                                                          | White-noise data Recording data SD card format Recp                                                  | presents the saved data.                             |
| Ecskage                                                               | White-noise data Recording data SD card format Recp Iccation data                                    | eresents the saved data.                             |
| Eeskage                                                               | White-noise data Recording data SD card format Recp tocation data File number San 25/1               | ed date & time                                       |
| Ecskage                                                               | White-noise data Recording data SD card format Recp Iocation data File number 25/1 000 25/1 001 25/1 | ed date & time<br>1/2021 11:29-31<br>1/2021 11:29-47 |
| 62%     Leakage     (     (     (     (     (     (     (     )     ) | White-noise data Recording data SD card format                                                       | eddate&time<br>1/2021 11:2947                        |

File number 001 is the first saved data.

Tap the file number, then tap the "Data display" to be shown the correlation graph of the saved data.

### <NOTE>

File number 000 is an automatically generate file, and each time the correlation is started and stopped, the same file as the latest saved data is overwritten.

For example, when the latest saved data is at 003, the data at 000 is recorded as same data as 003 in order to the internal function processing.

### GPS-equipped digital 4-point real-time leak noise correlator Model: LC-5000 Simple Operation Manual <Explanation of Display>

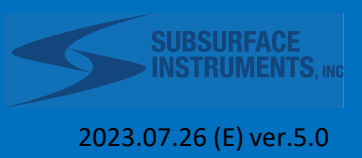

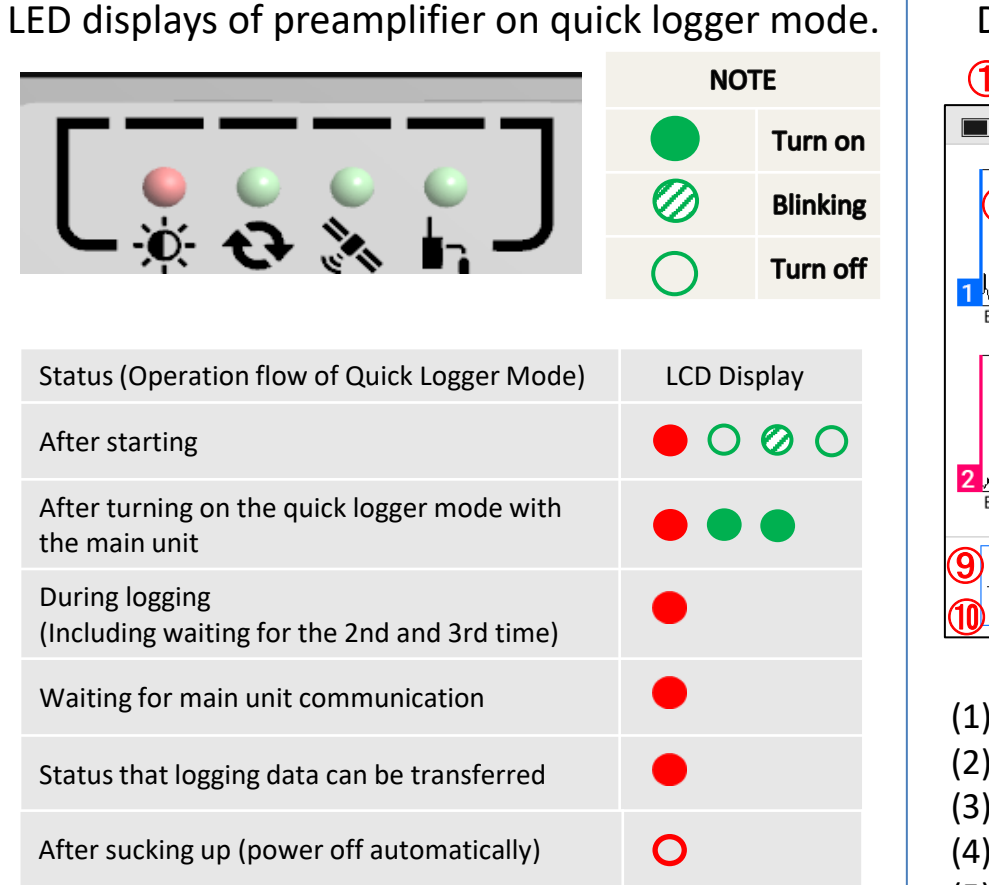

The preamplifier will automatically power off in about 9 minutes when data collection is performed from the logging data pickup enabled state. After collecting data, turn off the main unit and preamp once.

The recording data is stored in the preamplifier when the logging data is performed enabled state, and the power can be turned off. However, the data will be overwritten when the logger mode is executed again.

### Display description of the main unit LCD panel.

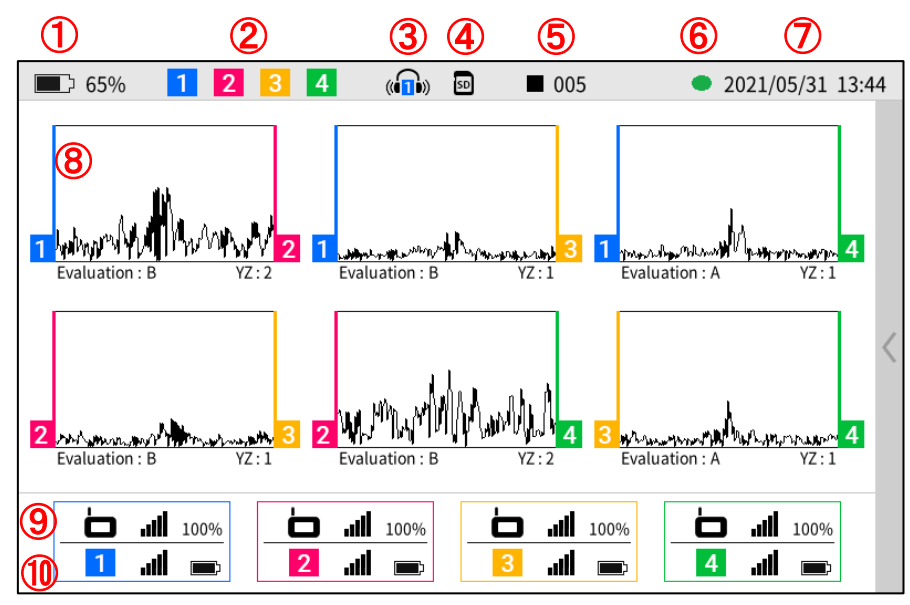

- (1) Battery level in the main unit.
- (2) Preamplifier in communication.
- (3) Headphone connection in progress.
- (4) SD card being inserted
- (5) Number of addition times of correlation
- (6) Wireless indicator.
- (7) Current date and time.
- (8) Correlation waveform (single or multiple)
- (9) Main unit reception strength, data arrival rate.
- (10) Preamplifier reception strength, remaining battery power.

2023.07.26 (E) ver.5.0

(1) Attach the antenna to the preamplifier and turn on the power of the main unit and the preamplifier.

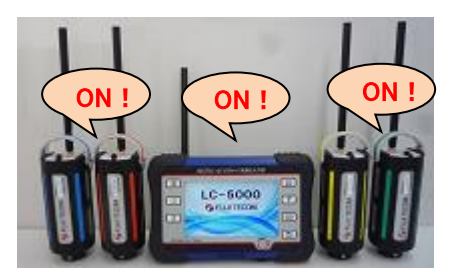

(2) Check the following on the main unit screen.

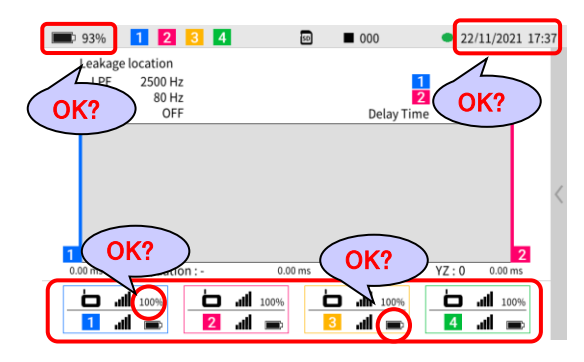

During daylight saving time, tap 'Equipment Settings' from the menu and enable daylight saving time.

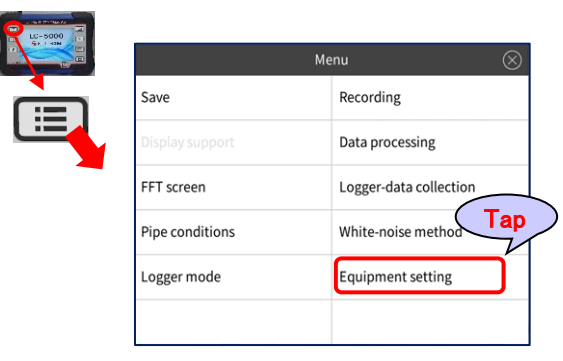

|      | Equipment setting<br>System information<br>Date & time<br>Language<br>Date & year display order<br>Luminance<br>Power saving | Display<br>09/11/2022 09:20 D<br>English<br>dd/mm/yyy  | ST OFF                                                 |
|------|----------------------------------------------------------------------------------------------------|--------------------------------------------------------|--------------------------------------------------------|
|      | System information<br>Date & time<br>Language<br>Date & year display order<br>Luminance<br>Power saving                      | Display<br>09/11/2022 09:20 D<br>English<br>dd/mm/yyy  | ST OFF                                                 |
|      | Date & time<br>Language<br>Date & year display order<br>Luminance<br>Power saving                                            | 09/11/2022 09:20 D<br>English<br>dd/mm/yyy             | ST OFF                                                 |
|      | Language<br>Date & year display order<br>Luminance<br>Power saving                                                           | English<br>dd/mm/yyy                                   | 2                                                      |
|      | Date & year display order<br>Luminance<br>Power saving                                                                       | dd/mm/yyy                                              |                                                        |
|      | Luminance<br>Power saving                                                                                                    |                                                        |                                                        |
|      | Power saving                                                                                                    |                                                        | ap                                                     |
|      |                                                                                                    | 60 min                                                 |                                                        |
|      | Common setting                                                                                                    |                                                        |                                                        |
|      | Radio channel                                                                                                    | 5                                                      |                                                        |
|      | Time zone                                                                                                    | UTC+01:00                                              | Adjust time zone                                       |
|      |                                                                                                    |                                                        |                                                        |
|      | System information<br>Date & time<br>Language<br>Date & year display order<br>Luminance                                      | Display<br>09/11/2022 10:20 C<br>English<br>dd/mm/yyyy | IST ON                                                 |
|      | rower saving                                                                                                    | 00                                                     |                                                        |
|      | Common setting                                                                                                    |                                                        |                                                        |
|      | Radio channel                                                                                                    | 5                                                      |                                                        |
|      | Time zone                                                                                                    | UTC+01:00                                              |                                                        |
|      | The d<br>the cl<br>will n<br>zone.                                                                                           | isplay change<br>ock advances<br>ot be able to o       | s to DST ON and<br>by one hour. You<br>change the time |
| Pres | s the menu sw                                                                                                    | vitch and tap                                          | the logger mode.                                       |

| -5000 | Me              | nu                     | $\otimes$ |
|-------|-----------------|------------------------|-----------|
|       | Save            | Recording              |           |
|       | Display support | Data processing        |           |
|       | FFT screen      | Logger-data collection |           |
|       | P conditions    | White-noise method     |           |
|       | Logger mode     | Equipment setting      |           |
|       |                 |                        |           |

#### (4) Tap the Quick mode.

| Logger mode         | $\otimes$ |
|---------------------|-----------|
| Quick mode          |           |
| High precision mode |           |
|                     |           |
|                     |           |
|                     |           |
|                     |           |
|                     |           |

(5) Select any operation mode.

| Operation mode              | $\otimes$ |
|-----------------------------|-----------|
| Logger mode: Rec. 5min.     |           |
| Logger mode: Rec. 1min.     |           |
| Logger mode: Rec. 1min. x 3 |           |

2023.07.26 (E) ver.5.0

(6) Enter the time until recording starts. (Set after 3 to 30 minutes)

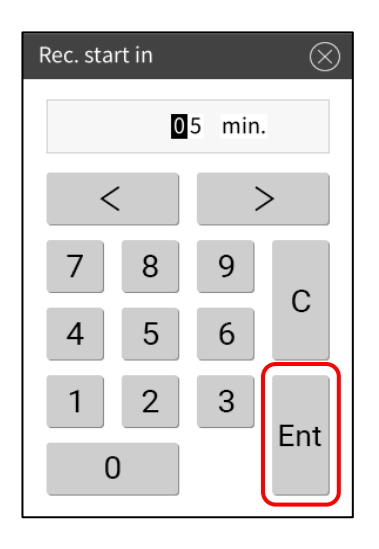

(7) Transit to the preamplifier setting screen. Check the settings and tap Send Settings.

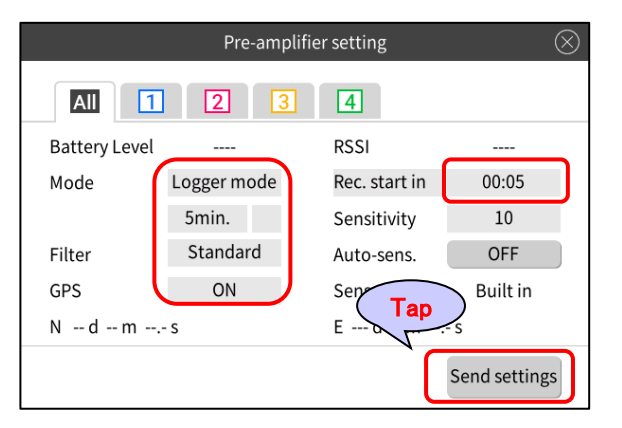

(8) Make sure that all the LEDs of the preamplifier are lit.

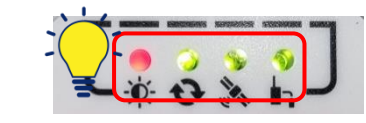

(9) Remove the antenna of preamp and install its preamplifier.

At this time, in order to prevent damage due to flooding, cover the antenna connector with the attached cap to make it completely waterproof.

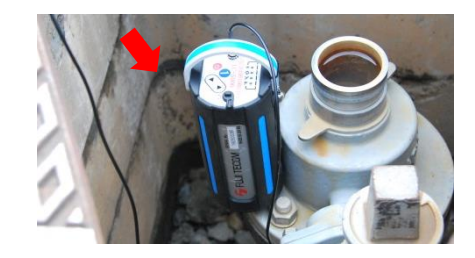

(10) Recording will start at the specified time.

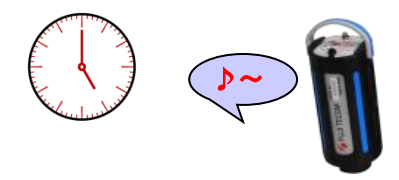

(11) When the recording is finished, the LED of the preamplifier will be as follows. In the place where the radio wave from the main unit reaches, it becomes like (13).

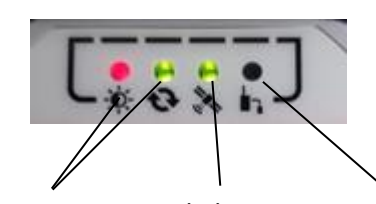

- Turn on Blinking Turn off (12) Attach again the antenna to the preamplifier and bring it near the main unit. At this time, leave the power of the preamplifier and the main unit turned on.
- (13) The post-processing of the quick mode is performed, and the LED of the preamplifier is as follows. Make sure that the LEDs on all preamps you have installed look like this.

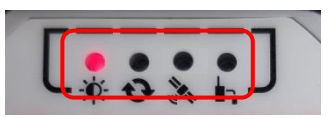

(14) Check that three or more antennas are shown for the preamplifier symbol at the bottom of the screen. At this time, the data arrival rate next to the antenna is not displayed.

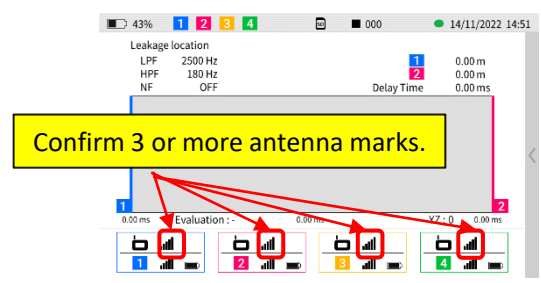

2023.07.26 (E) ver.5.0

(15) Press the menu switch and tap Logger Data Collection.

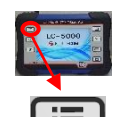

| Menu of F            | FFT screen 🛞           |
|----------------------|------------------------|
|                      | Recording              |
| Display support      | Data proce Tap         |
| Leak location screen | Logger-data collection |
| Frequency range      | White-noise method     |
| X axis scale         | Equipment setting      |
| Logger mode          |                        |

(16) Check the file number and tap Start Collection.

| 93% 1          | 2 3 4    | 50                                                                                                    | • 22/11/2021 17:42 |
|----------------|----------|----------------------------------------------------------------------------------------------------|--------------------|
| Logger-data co | llection |                                                                                                    |                    |
| Fil            | e number | Saved date &                                                                                                    | time               |
|                | 001      | 29/07/2021 10:                                                                                                    | 16:00              |
|                | 002      | 04/08/2021 13:                                                                                                    | 54:00              |
|                | 003      | 04/08/2021 13:                                                                                                    | 54:00              |
|                | K?       |                                                                                                    | Тар                |
| Save number    | 004      |                                                                                                    | Start              |
| 100% أله. 📥    |          | 100% (100% (100\% (100\% (100\%)(100\%)))))))))) |                    |

(17) While collecting data, confirm that all preamp numbers installed in the message screen are displayed. A radio reach rate of 75% or higher is desirable. If the radio reach rate is less than 75% during collection, the warning display will flash. Tap 'CANCEL', move the location, and start over from (14).

| ■ 46% 1 2 3     | 4 🛛                                      | • 14/11/2022 14:21                     |
|-----------------|------------------------------------------|----------------------------------------|
| File numbe      | r Saved date & time                      | (OK?)                                  |
| O 031           | 26/10/2022 13:22:00                      |                                        |
|                 | Under data transmission<br>Pre-amplifier | ~                                      |
| 0               | Recording time 0:37                      | firm that the reach<br>is 75% or more. |
| Save number 032 |                                          | Start                                  |

If you exit without pressing 'CANCEL', the following screen will appear. If you want to collect data again, move to a place with a good wireless environment and tap 'RETRY'.

| Data tra                            | nsfer error.                      |           |
|-------------------------------------|-----------------------------------|-----------|
| The Data was not to                 | ransferred succe                  | esfully.  |
| 177                                 | 178 179                           |           |
| Try again in better o<br>Select CAN | ommunication co<br>NCEL to close. | ondition. |
| RETRY                               |                                   | CANCEL    |

Press Cancel to return to the Logger Data Collection screen. Files that can be collected normally are displayed in black, and files with missing data are displayed in red.

| Fi          | le number | Saved date & time   |       |
|-------------|-----------|---------------------|-------|
|             | 031       | 26/10/2022 13:22:00 | ~     |
|             | 032       | 14/11/2022 14:06:00 |       |
|             | 033       | 14/11/2022 14:12:00 | _ ^   |
|             | 034       | 14/11/2022 14:18:00 |       |
|             |           |                     | - ·   |
|             |           |                     |       |
| Save number | 035       |                     | Start |

<sup>(18)</sup> Check the file number of the collected (saved) data.

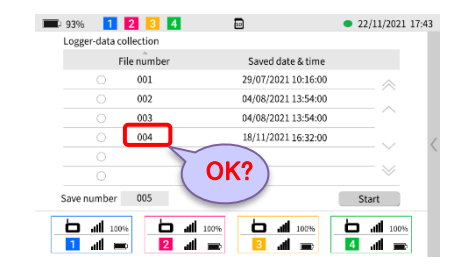

(19) When the collection is completed, press the menu switch to display the menu screen and tap Data processing.

| Menu ⊗                 |      |
|------------------------|------|
| Recording              |      |
| Data processing        | Tap) |
| Logger-data collection |      |
| White-noise method     |      |
| Equipment setting      |      |
|                        |      |

#### 2023.07.26 (E) ver.5.0

#### (20) Tap the recording data.

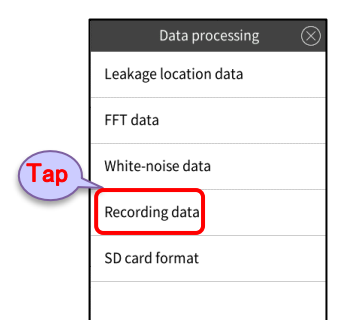

(21) Tap the saved file number and tap Re-correlation.

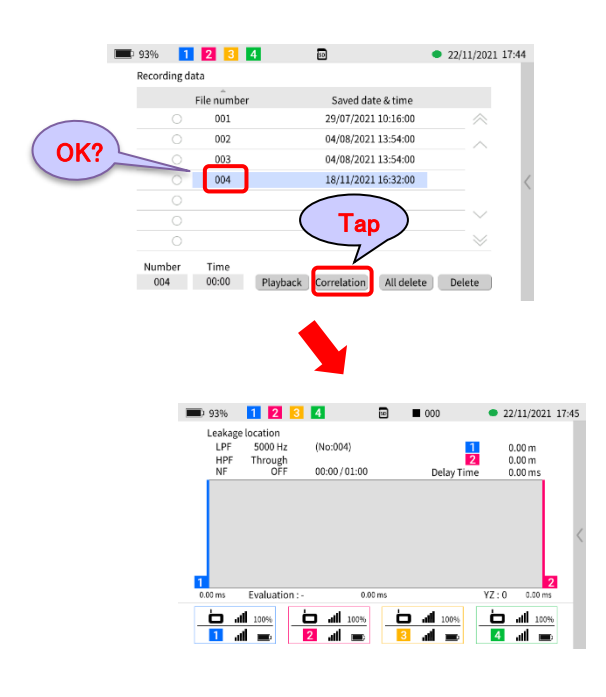

#### (22) Displays a Quick menu.

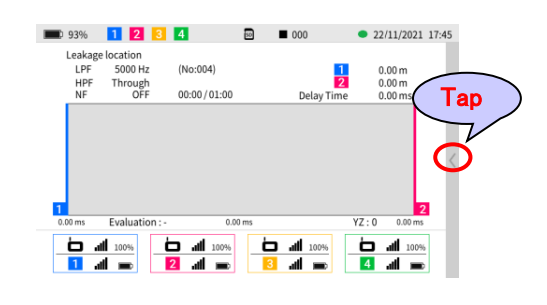

(23) Tap the replay button ►. After a while, the correlation graph will be displayed.

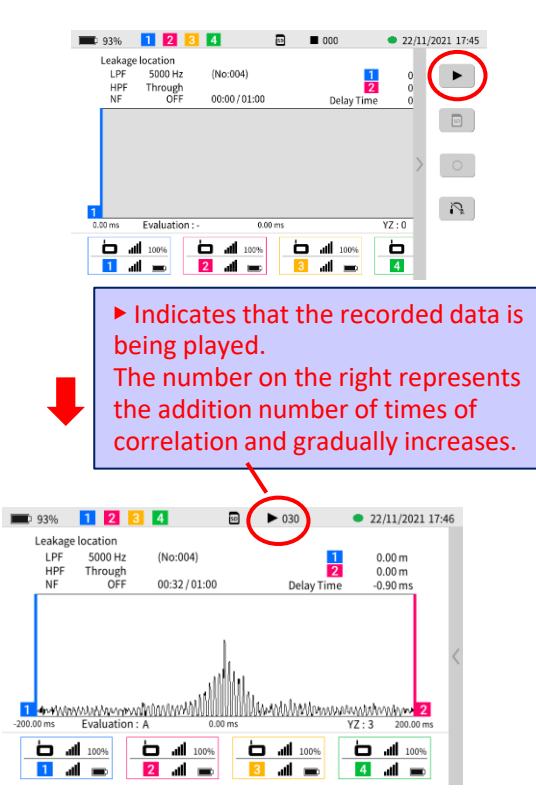

(24) After playing the recorded data, tap the graph.

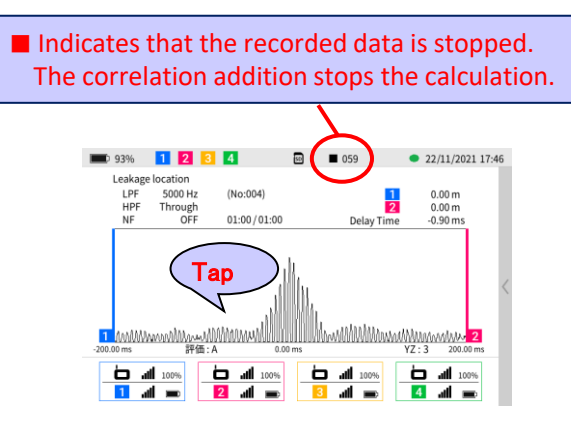

(25) Switches to the multiple correlation screen. To set the piping conditions, check the combination of preamplifiers that are correlated and tap the screen.

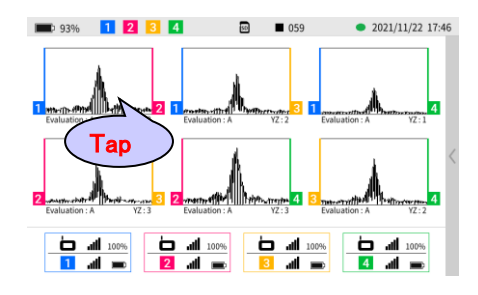

2023.07.26 (E) ver.5.0

(26) Switch to the single correlation screen again.

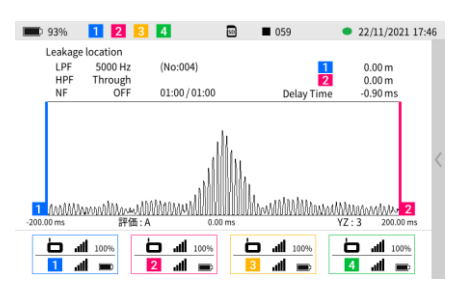

(27) Setting for piping conditions press the switch to set the piping conditions.

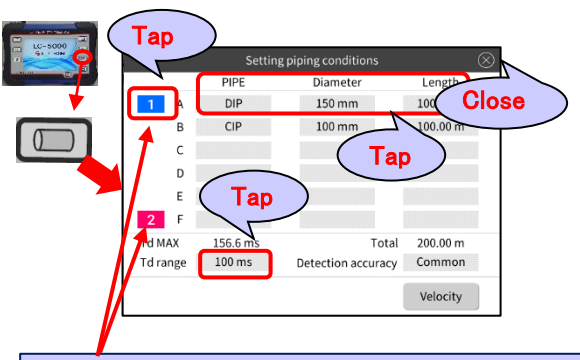

By tapping the preamplifier number, you can select and set piping conditions for combinations other than preamplifiers 1 and 2.

#### (28) Display the Quick menu.

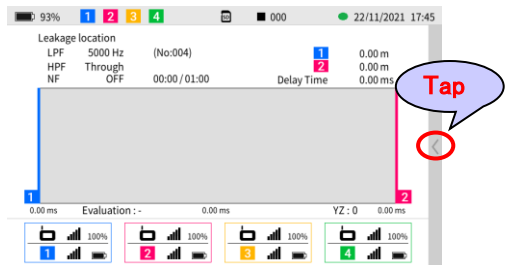

(29) Tap the replay button► to display the correlation graph. Check the correlation position.

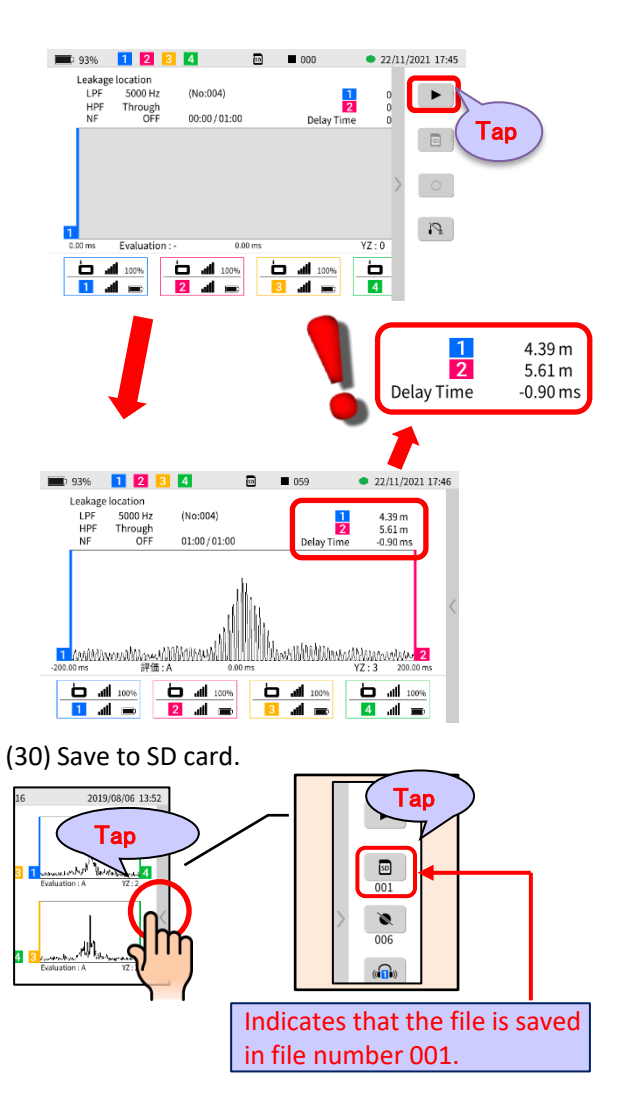

(31) After executing the logger mode, turn off the power of the main unit and the preamp once.

2023.07.26 (E) ver.5.0

(1) Attach the antenna to the preamplifier and turn on the power of the main unit and the preamplifier.

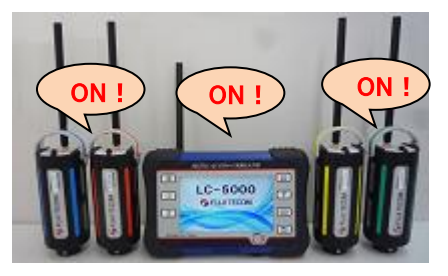

(2) Since the preamplifier receives weak radio waves from artificial satellites, take it outdoors. Please do it in a place where you can see the sky and there is nothing blocking your view such as buildings. Wait for the LED for GPS among the 4 LEDs to switch from blinking to lit out. It may take 5 to 10 minutes to synchronize the GPS signal from the satellite with the preamplifier.

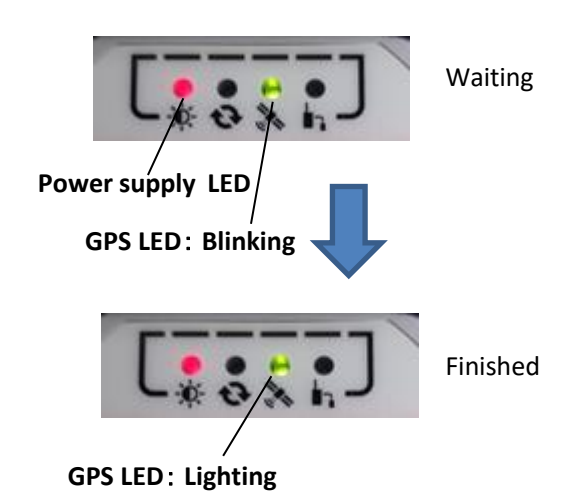

(3) Check the following on the main unit screen.

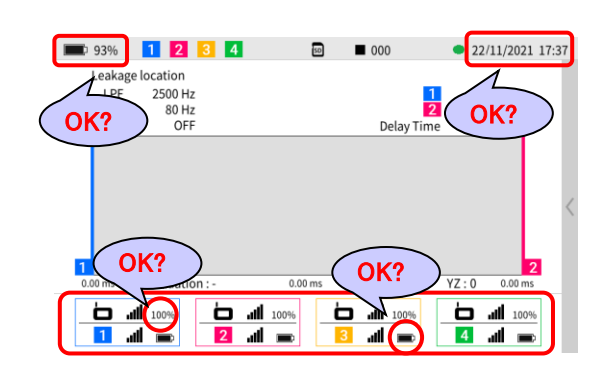

During daylight saving time, tap 'Equipment Settings' from the menu and enable daylight saving time.

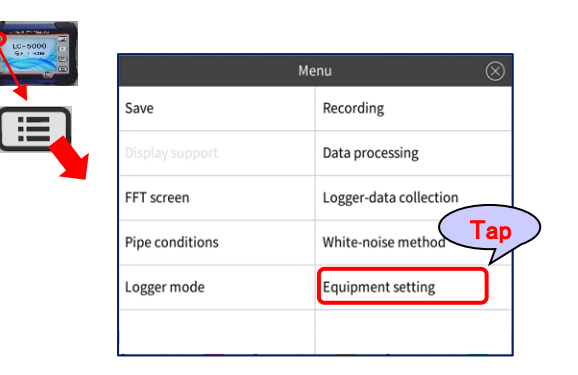

| . 04 | % 1 2 3 4                                                                                                    | 100                                                                      | 09/11/2022 09:20                                |             |
|------|----------------------------------------------------------------------------------------------------|--------------------------------------------------------------------------|-------------------------------------------------|-------------|
|      | Equipment setting                                                                                                    |                                                                          |                                                 |             |
|      | System information                                                                                                    | Display                                                                  |                                                 |             |
|      | Date & time                                                                                                    | 09/11/2022 09:20                                                         | DST OFF                                         |             |
|      | Language                                                                                                    | English                                                                  |                                                 |             |
|      | Date & year display order                                                                                                    | dd/mm/yyy                                                                | Гар                                             |             |
|      | Luminance                                                                                                    |                                                                          |                                                 |             |
|      | Power saving                                                                                                    | 60 mi                                                                    | in.                                             |             |
|      | Common setting                                                                                                    |                                                                          |                                                 |             |
|      | Radio channel                                                                                                    | 5                                                                        |                                                 |             |
|      | Time zone                                                                                                    | UTC+01:00                                                                |                                                 |             |
| > 64 | % 1 2 3 4                                                                                                    | Adj<br>bef                                                               | ust time zoo<br>ore turning<br>09/11/2022 10:20 | ne<br>on D! |
| > 64 | % 1 2 3 4<br>Equipment setting                                                                                                    | Adj<br>bef                                                               | ust time zon<br>ore turning<br>09/11/2022 10:20 | ne<br>on D  |
| 64   | 76 1 2 3 4<br>Equipment setting<br>System information                                                                                                    | Adj<br>bef                                                               | ust time zon<br>ore turning<br>09/11/2022 10:20 | ne<br>on DS |
| 64   | % 1 2 3 4<br>Equipment setting<br>System information<br>Date & time                                                                                                    | Display<br>09/11/2022 10:20                                              | UST TIME ZOI<br>ORE TURNING<br>09/11/2022 10:20 | ne<br>on D: |
| 64   | % 1 2 3 4<br>Equipment setting<br>System information<br>Date & time<br>Language                                                                                                    | Adj<br>bef<br>⊡<br>09/11/2022 10:20<br>English                           | UST TIME ZOI<br>ORE TURNING<br>09/11/2022 10:20 | ne<br>on D: |
| 64   | % 1 2 3 4<br>Equipment setting<br>System information<br>Date & time<br>Language<br>Date & year display order                                                                                                    | Display<br>09/11/2022 10:20<br>English<br>dd/mm/yyyy                     | UST TIME ZOI<br>ORE TURNING<br>09/11/2022 10:20 | ne<br>on D  |
| 0 64 | % 1 2 C 4<br>Equipment setting<br>System information<br>Date & time<br>Language<br>Date & year display order<br>Luminance                                                                                                    | Display<br>Display<br>09/11/2022 10:20<br>English<br>dd/mm/yyyy          | UST TON                                         | ne<br>on D  |
| 5 64 | % 1 2 3 4<br>Equipment setting<br>System information<br>Date & time<br>Language<br>Date & year display order<br>Luminance<br>Power saving                                                                                                    | Display<br>09/11/2022 10:20<br>English<br>dd/mm/yyyy<br>60 mi            | UST TON                                         | ne<br>on DS |
| 64   | % 1 2 3 4<br>Equipment setting<br>System information<br>Date & time<br>Language<br>Date & year display order<br>Luminance<br>Power saving<br>Common setting                                                                                                    | Display<br>Display<br>09/11/2022 10:20<br>English<br>dd/mm/yyyy<br>60 mi | UST TON                                         | ne<br>on D  |
| 5 64 | % 1 2 3 4<br>Equipment setting<br>System information<br>Date & time<br>Language<br>Date & year display order<br>Luminance<br>Power saving<br>Common setting<br>Radio channel                                                                                                    | Display<br>09/11/2022 10:20<br>English<br>dd/mm/yyyy<br>60 mi            | UST TON                                         | ne<br>on DS |
| 5 64 | <ul> <li>% 1 2 3 4</li> <li>Equipment setting</li> <li>System information</li> <li>Date &amp; time</li> <li>Language</li> <li>Date &amp; year display order</li> <li>Luminance</li> <li>Power saving</li> <li>Common setting</li> <li>Radio channel</li> <li>Time zone</li> </ul> | Display<br>09/11/2022 10:20<br>English<br>dd/mm/yyyy<br>60 mi            | UST TIME ZOI<br>OP/11/2022 10:20<br>DSTON       | ne<br>on D  |

(4) Press the menu switch and tap the logger mode.

zone.

| LC-5000 | Menu            |                        | $\otimes$ |
|---------|-----------------|------------------------|-----------|
|         | Save            | Recording              |           |
|         | Display support | Data processing        |           |
|         | FFT screen      | Logger-data collection |           |
|         | onditions       | White-noise method     |           |
|         | Logger mode     | Equipment setting      |           |
|         |                 |                        |           |

#### 2023.07.26 (E) ver.5.0

#### (5) Tap the Quick mode.

(6) Select any operation mode.

| Operation mode              | $\otimes$ |
|-----------------------------|-----------|
| Logger mode: Rec. 5min.     |           |
| Logger mode: Rec. 1min.     |           |
| Logger mode: Rec. 1min. x 3 |           |
|                             |           |

(7) Enter the recording start time. (24-hour display)

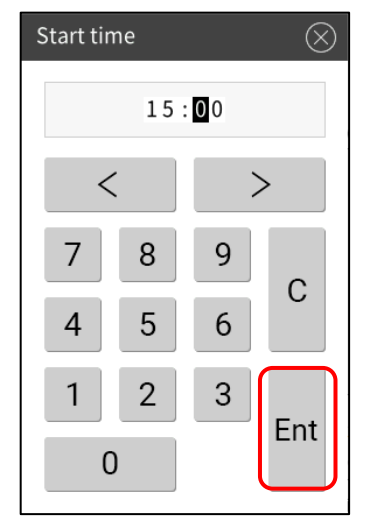

(8) Transit to the preamplifier setting screen.Check the setting contents and tap "Send settings".

| Pre-amplifier setting |             |             |         |  |  |
|-----------------------|-------------|-------------|---------|--|--|
| All 1                 | 23          | 4           |         |  |  |
| Battery Level         |             | RSSI        |         |  |  |
| Mode                  | Logger mode | Start time  | 15:00   |  |  |
|                       | 5min.       | Sensitivity | 10      |  |  |
| Filter                | Standard    | Auto-sens.  | OFF     |  |  |
| GPS                   | ON          | Sen Tar     | uilt in |  |  |
| N d m s E a           |             |             |         |  |  |
| Send settings         |             |             |         |  |  |

(9) When all the LEDs of the preamplifier light up, turn off the power of the main unit.

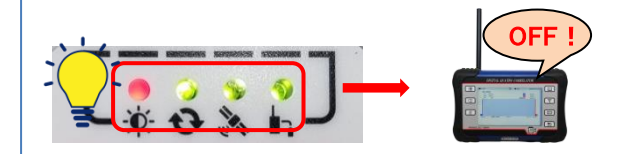

(10) Install the preamplifier.

At this time, in order to prevent damage due to flooding, cover the antenna connector with the attached cap to make it completely waterproof.

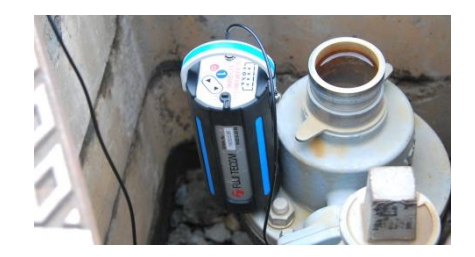

(11) Recording will start at the specified time.

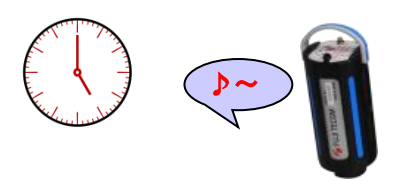

#### 2023.07.26 (E) ver.5.0

(12) Recording and post-processing are complete when all lights except the power LED of the preamplifier go out.

The power of the preamplifier is automatically turned off.

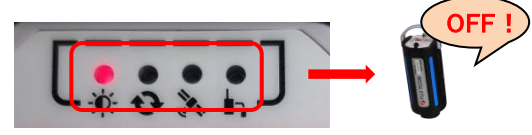

(13) Attach the antenna to the preamplifier again and turn on the power of the main unit and the preamplifier.

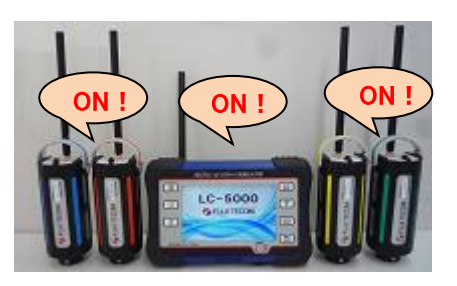

(14) Check that three or more antenna symbols of the preamplifiers are shown at the bottom of the screen.

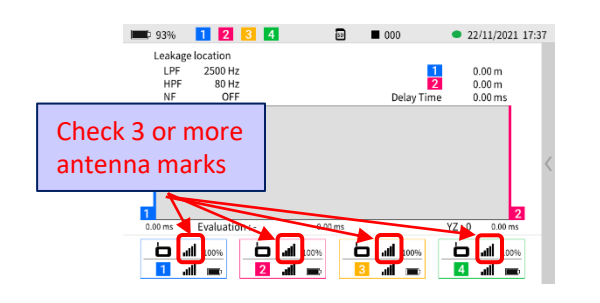

(15) Press the menu switch and tap Logger-data collection.

Menu of FFT screen Recording Tap Display support Data processin Leak location screen Logger-data collection Frequency range White-noise method X axis scale Equipment setting Logger mode

(16) Check the file number and tap Start Collection.

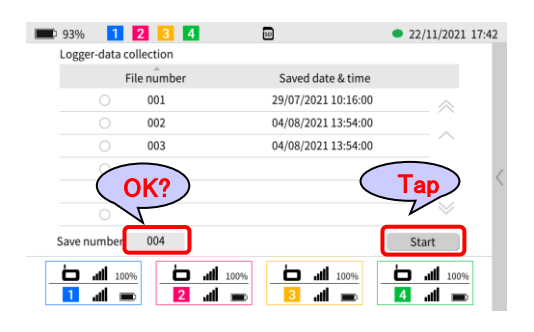

(17) While collecting data, confirm that all preamp numbers installed in the message screen are displayed. A radio reach rate of 75% or higher is desirable. If the delivery rate is less than 75% during collection, the warning display will flash. Tap Cancel, move the location, and start over from (14).

| File num        | per Saved date & time   | • ( OK? )                                |
|-----------------|-------------------------|------------------------------------------|
| 0 031           | 26/10/2022 13:22:0      | 0                                        |
| 0               | Under data transmission |                                          |
| 0               | Pre-amplifier 1234      | ~                                        |
|                 | Data No 1/1             |                                          |
| 0               | Recording time 0:37 033 | Display warning an                       |
| 0               | CANCEL                  | Display warning an                       |
| Save number 032 |                         | target file number<br>when delivery rate |

If you exit without pressing 'CANCEL', the following screen will appear. If you want to collect data again, move to a place with a good wireless environment and tap 'RETRY'.

| Data tr                          | ansfer error.                              |
|----------------------------------|--------------------------------------------|
| The Data was not t               | transferred successfully.                  |
| 177                              | 178 179                                    |
| Try again in better<br>Select CA | communication condition.<br>NCEL to close. |
| RETRY                            | CANCE                                      |

Press Cancel to return to the Logger Data Collection screen. Files that can be collected normally are displayed in black, and files with missing data are displayed in red.

| F           | ile number | Saved date & time   |       |
|-------------|------------|---------------------|-------|
|             | 031        | 26/10/2022 13:22:00 |       |
|             | 032        | 14/11/2022 14:06:00 | ,     |
|             | 033        | 14/11/2022 14:12:00 |       |
|             | 034        | 14/11/2022 14:18:00 |       |
|             |            |                     |       |
|             |            |                     |       |
| Save number | 035        |                     | Start |

#### 2023.07.26 (E) ver.5.0

(18) Check the file number of the collected (saved) data.

|           | File number | Saved date & time   |       |
|-----------|-------------|---------------------|-------|
|           | 001         | 29/07/2021 10:16:00 |       |
|           | 002         | 04/08/2021 13:54:00 |       |
|           | 003         | 04/08/2021 13:54:00 |       |
|           | 004         | 18/11/2021 16:32:00 |       |
|           | 5           | 01/0                | Ť     |
|           | (           | UK?)                |       |
| Save numb | er 005      |                     | Start |

(19) When the collection is complete, press the menu

switch to display the menu screen and tap Data processing.

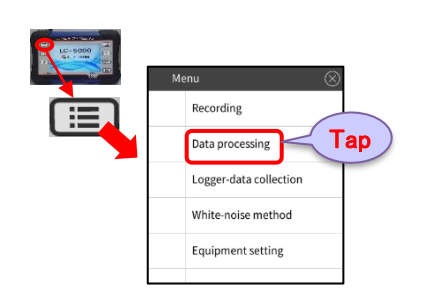

| (20) Ta | p the | recording | data. |
|---------|-------|-----------|-------|
|---------|-------|-----------|-------|

|     | Data processing 🛛 🛞   |
|-----|-----------------------|
| Тар | Leakage location data |
|     | FFT data              |
|     | White-noise data      |
|     | Recording data        |
|     | SD card format        |
|     |                       |

(21) Tap the saved file number and tap Re-correlation.

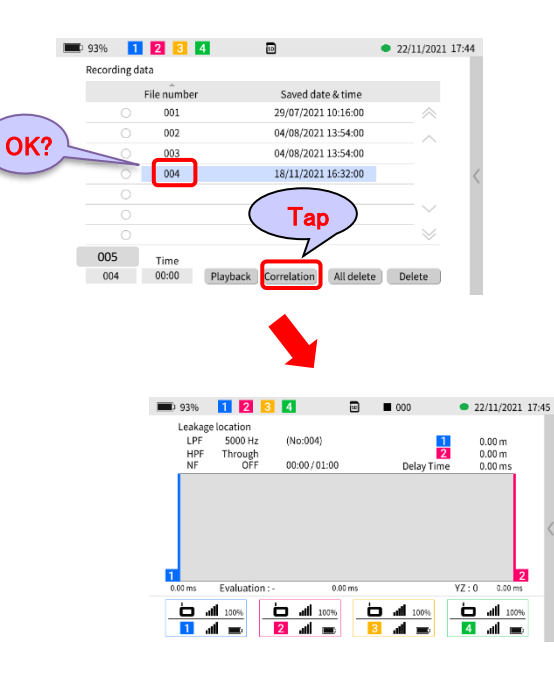

#### (22) Displays a Quick menu.

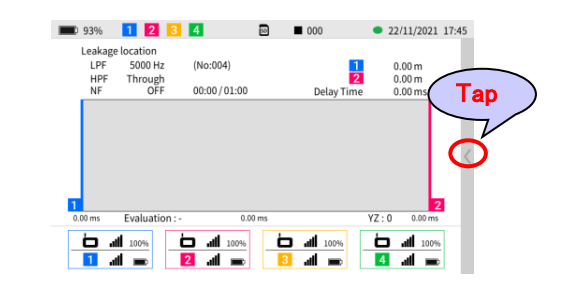

(23) Tap the replay button ►. After a while, the correlation graph will be displayed.

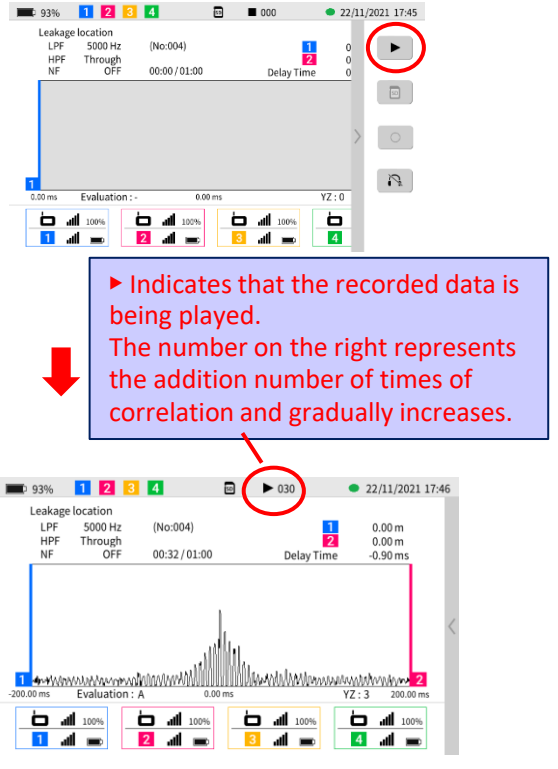

#### 2023.07.26 (E) ver.5.0

(24) After playing the recorded data, tap the graph.

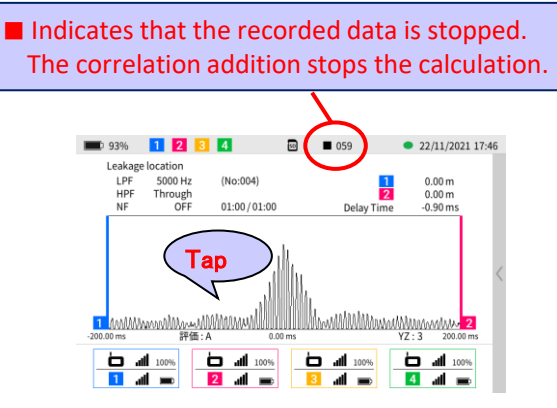

(25) Switches to the multiple correlation screen. To set the piping conditions, check the combination of preamplifiers that are correlated and tap the screen.

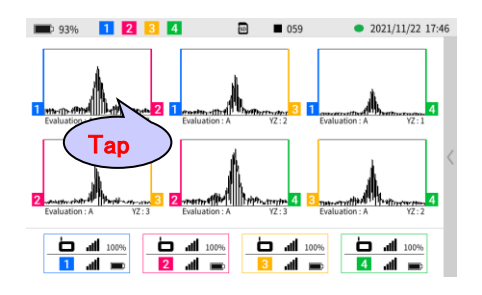

#### (26) Switch to the single correlation screen again.

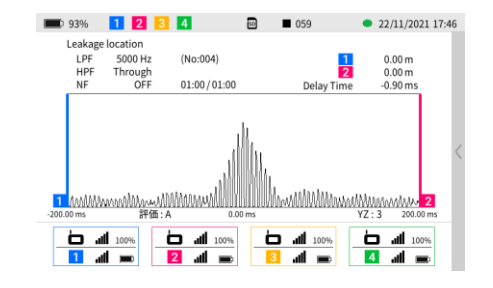

(27) Setting for piping conditions press the switch to set the piping conditions.

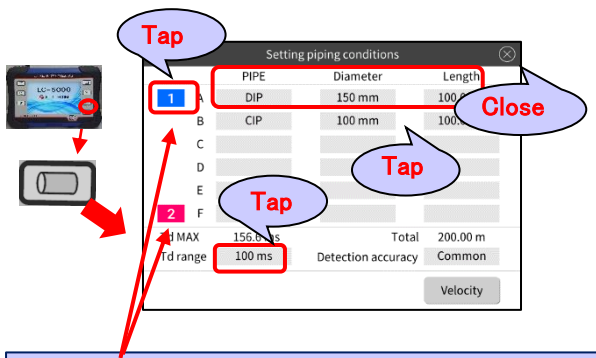

By tapping the preamplifier number, you can select and set piping conditions for combinations other than preamplifiers 1 and 2.

#### (28) Display the Quick menu.

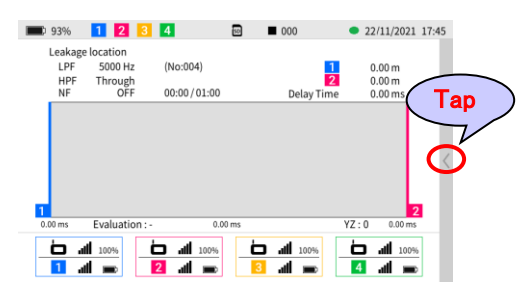

(29) Tap the replay button► to display the correlation graph. Check the correlation position.

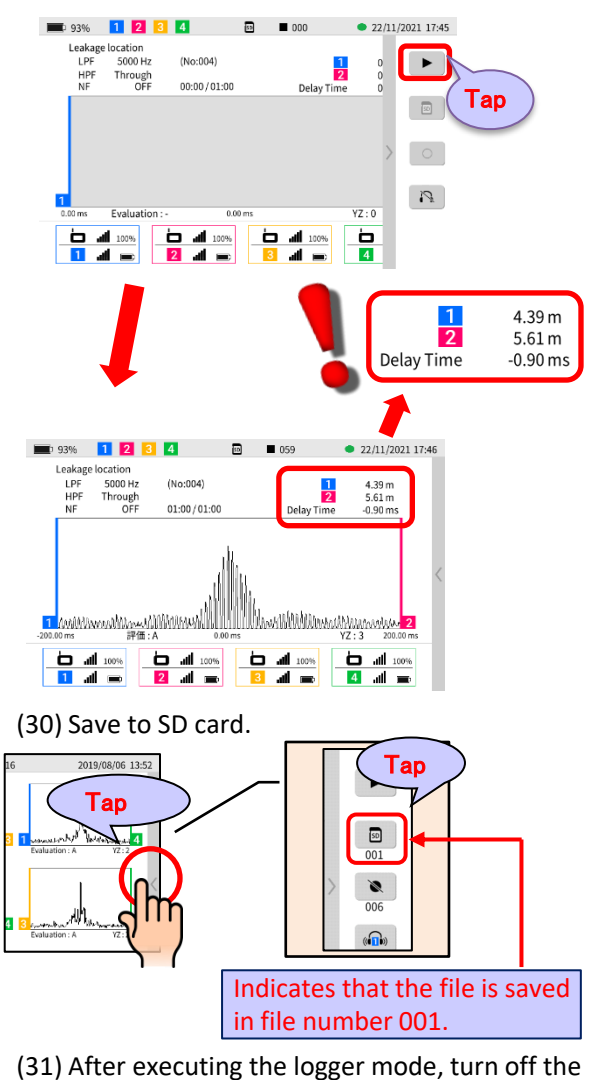

power of the main unit and the preamp once.